# **Colab**操作說明

教學科技中心

### GOOGLE COLAB 操作說明

### • Google Colab

- 由google所提供的免費雲端開發環境
- Colaboratory, or "Colab" for short, allows you to write and execute Python in your browser, with
  - Zero configuration required (幾乎不需要進行任何的事前環境設置)
  - Free access to GPUs (免費的GPU運算資源,更強大的平行處理能力)
  - Easy sharing (可輕鬆地分享或協同合作開發專案)

### GOOGLE COLAB 操作說明

### • Google Colab

- google搜尋google colab · 第一個超連結應該就是我們要的答案了
- 或者是使用 <u>https://colab.research.google.com/</u> 進行連結

 google colab
 ↓
 ↓
 ↓
 ↓
 ↓
 ↓
 ↓
 ↓
 ↓
 ↓
 ↓
 ↓
 ↓
 ↓
 ↓
 ↓
 ↓
 ↓
 ↓
 ↓
 ↓
 ↓
 ↓
 ↓
 ↓
 ↓
 ↓
 ↓
 ↓
 ↓
 ↓
 ↓
 ↓
 ↓
 ↓
 ↓
 ↓
 ↓
 ↓
 ↓
 ↓
 ↓
 ↓
 ↓
 ↓
 ↓
 ↓
 ↓
 ↓
 ↓
 ↓
 ↓
 ↓
 ↓
 ↓
 ↓
 ↓
 ↓
 ↓
 ↓
 ↓
 ↓
 ↓
 ↓
 ↓
 ↓
 ↓
 ↓
 ↓
 ↓
 ↓
 ↓
 ↓
 ↓
 ↓
 ↓
 ↓
 ↓
 ↓
 ↓
 ↓
 ↓
 ↓
 ↓
 ↓
 ↓
 ↓
 ↓
 ↓
 ↓
 ↓
 ↓
 ↓
 ↓
 ↓
 ↓
 ↓
 ↓
 ↓
 ↓
 ↓
 ↓
 ↓
 ↓
 ↓
 ↓
 ↓
 ↓
 ↓
 ↓
 ↓
 ↓
 ↓
 ↓
 ↓
 ↓
 ↓

#### 點擊超連結後,就能看到colab的主畫面了

O

| T                                |                                                                                                    |                       |
|----------------------------------|----------------------------------------------------------------------------------------------------|-----------------------|
| Welcome To Colaboratory          |                                                                                                    | G Share I Sign in     |
| File Edit View Insert Runtime To | ols Help                                                                                                    |                       |
| Table of contents                | X + Code + Text A Copy to Drive                                                                                                    | Connect 👻 🧪 Editing 🔺 |
| Ostting started                  |                                                                                                    | ^ ↓ ⇔ 🖍 📋 :           |
| Getting started                  | CO What is Colaboratory?                                                                                                    |                       |
| Machine learning                 |                                                                                                    |                       |
| More Resources                   | Colaboratory, or "Colab" for short, allows you to write and execute Python in your browser, with                                                 |                       |
| Machine Learning Examples        | Zero configuration required                                                                                                    |                       |
| Conting                          | Free access to GPUs     Fasy sharing                                                                                                    |                       |
| E Section                        | Whather you're a student a data scientist or an Al researcher. Colob can make your work easier. Watch Introduction to Colob to learn more or     |                       |
|                                  | iust get started below!                                                                                                    | 1                     |
|                                  |                                                                                                    |                       |
|                                  | <ul> <li>Getting started</li> </ul>                                                                                                    |                       |
|                                  | The document you are reading is not a static web page, but an interactive environment called a Colab notebook that lets you write and execute    |                       |
|                                  | code.                                                                                                    |                       |
|                                  | For example, here is a code cell with a short Python script that computes a value, stores it in a variable, and prints the result:               |                       |
|                                  | <pre>[ ] seconds_in_a_day = 24 * 60 * 60 seconds in a day</pre>                                                                                  |                       |
|                                  |                                                                                                    |                       |
|                                  | 80400                                                                                                    |                       |
|                                  | To execute the code in the above cell, select it with a click and then either press the play button to the left of the code, or use the keyboard |                       |
|                                  | shortcut "Command/Ctrl+Enter". To edit the code, just click the cell and start editing.                                                          |                       |
|                                  | Variables that you define in one cell can later be used in other cells:                                                                          |                       |
|                                  | <pre>[ ] seconds_in_a_week = 7 * seconds_in_a_day     seconds_in_a_week</pre>                                                                    |                       |
|                                  | 604800                                                                                                    |                       |
|                                  | Colab notebooks allow you to combine executable code and rich text in a single document, along with images, HTML, LaTeX and more. When           |                       |
|                                  | you create your own Colab notebooks, they are stored in your Google Drive account. You can easily share your Colab notebooks with co-workers     |                       |

or friends, allowing them to comment on your notebooks or even edit them. To learn more, see <u>Overview of Colab</u>. To create a new Colab notebook you can use the File menu above, or use the following link: <u>create a new Colab notebook</u>.

≣

<>

接下來要進行開新專案的時候,colab就會要求你 登入google帳號,不然就不能再做任何動作...

# Google sign-in required

### You must be logged in with a Google Account to continue.

OK

#### Google

#### Choose an account

哲誠 張哲誠

О

Signed out

所以就乖乖登入吧...

(2) Use another account

Arr Bemove an account

#### 畫面右上角顯示帳號資訊,即表示登入成功

|    |                                                                       |                                                                                                    |           |     | $\cup$  |     |   |
|----|-----------------------------------------------------------------------|----------------------------------------------------------------------------------------------------|-----------|-----|---------|-----|---|
| co | Welcome To Colaboratory<br>File Edit View Insert Runtime To           | s Help                                                                                                    | 🕒 Share   | •   | \$      | 哲語  | 戚 |
|    | Table of contents                                                     | + Code + Text A Copy to Drive                                                                                                    | Connect 👻 |     | Editing |     |   |
|    | Getting started<br>Data science<br>Machine learning<br>More Resources | CO What is Colaboratory?<br>Colaboratory, or "Colab" for short, allows you to write and execute Python in your browser, with<br>• Zero configuration required                                                                                        | <u> </u>  | ↓ © |         | j : |   |
|    | Section                                                               | <ul> <li>Free access to GPUs</li> <li>Easy sharing</li> <li>Whether you're a student, a data scientist or an Al researcher, Colab can make your work easier. Watch <u>Introduction to Colab</u> to learn more, or just get started below!</li> </ul> |           |     |         |     |   |

#### Getting started

The document you are reading is not a static web page, but an interactive environment called a **Colab notebook** that lets you write and execute code.

For example, here is a code cell with a short Python script that computes a value, stores it in a variable, and prints the result:

```
[ ] seconds_in_a_day = 24 * 60 * 60
seconds_in_a_day
```

#### 86400

To execute the code in the above cell, select it with a click and then either press the play button to the left of the code, or use the keyboard shortcut "Command/Ctrl+Enter". To edit the code, just click the cell and start editing.

Variables that you define in one cell can later be used in other cells:

```
[ ] seconds_in_a_week = 7 * seconds_in_a_day
    seconds_in_a_week
```

#### 604800

Colab notebooks allow you to combine **executable code** and **rich text** in a single document, along with **images**, **HTML**, **LaTeX** and more. When you create your own Colab notebooks, they are stored in your Google Drive account. You can easily share your Colab notebooks with co-workers or friends, allowing them to comment on your notebooks or even edit them. To learn more, see <u>Overview of Colab</u>. To create a new Colab notebook you can use the File menu above, or use the following link: <u>create a new Colab notebook</u>.

#### 工具列 Tools → Settings...

| $\mathbf{c}$ | Welcome To Colaboratory       |       |      |                             |                 |              |
|--------------|-------------------------------|-------|------|-----------------------------|-----------------|--------------|
|              | File Edit View Insert Runtime | Tools | He   | lp                          |                 |              |
| ≣            | Table of contents             | Cor   | nma  | and palette                 | Ctrl+Shift+P    | to Drive     |
|              | Cotting storted               | Set   | ting | S                           |                 | _            |
| <>           | Data science                  | Key   | /boa | rd shortcuts                | Ctrl+M H        | labo         |
|              | Data Science                  |       |      |                             |                 | 10.00        |
|              | Machine learning              |       |      | Colaboratory                | , or "Colab" fo | or short, a  |
|              | More Resources                |       |      | . 7010.00                   | pfiguration r   | auirad       |
|              | Machine Learning Examples     |       |      | Free ac                     | cess to GPUs    | equirea<br>S |
|              | Section                       |       |      | <ul> <li>Easy sh</li> </ul> | naring          |              |

#### 接著來進行一些簡單的設定…… 單純只是個人習慣,不設定也能正常使用

#### Site → Theme → dark 系統佈景顏色就會變成深色系,這樣子在寫程 式的時候,就會感覺眼睛比較不會這麼累(?)

#### Settings

| ite           | Theme<br>light | light      |                                                                          |
|---------------|----------------|------------|--------------------------------------------------------------------------|
| Editor        | New notebook   | dark       | utputs (omit outputs when saving)<br>w and edit private repositories and |
| Viscellaneous | More info      | adaptive   |                                                                          |
|               | Custom snippet | notebook U | BI                                                                       |

#### 接著來進行一些簡單的設定…… 單純只是個人習慣,不設定也能正常使用

#### Editor → Show line numbers 編輯器畫面就會產生行號,方便閱讀及說明

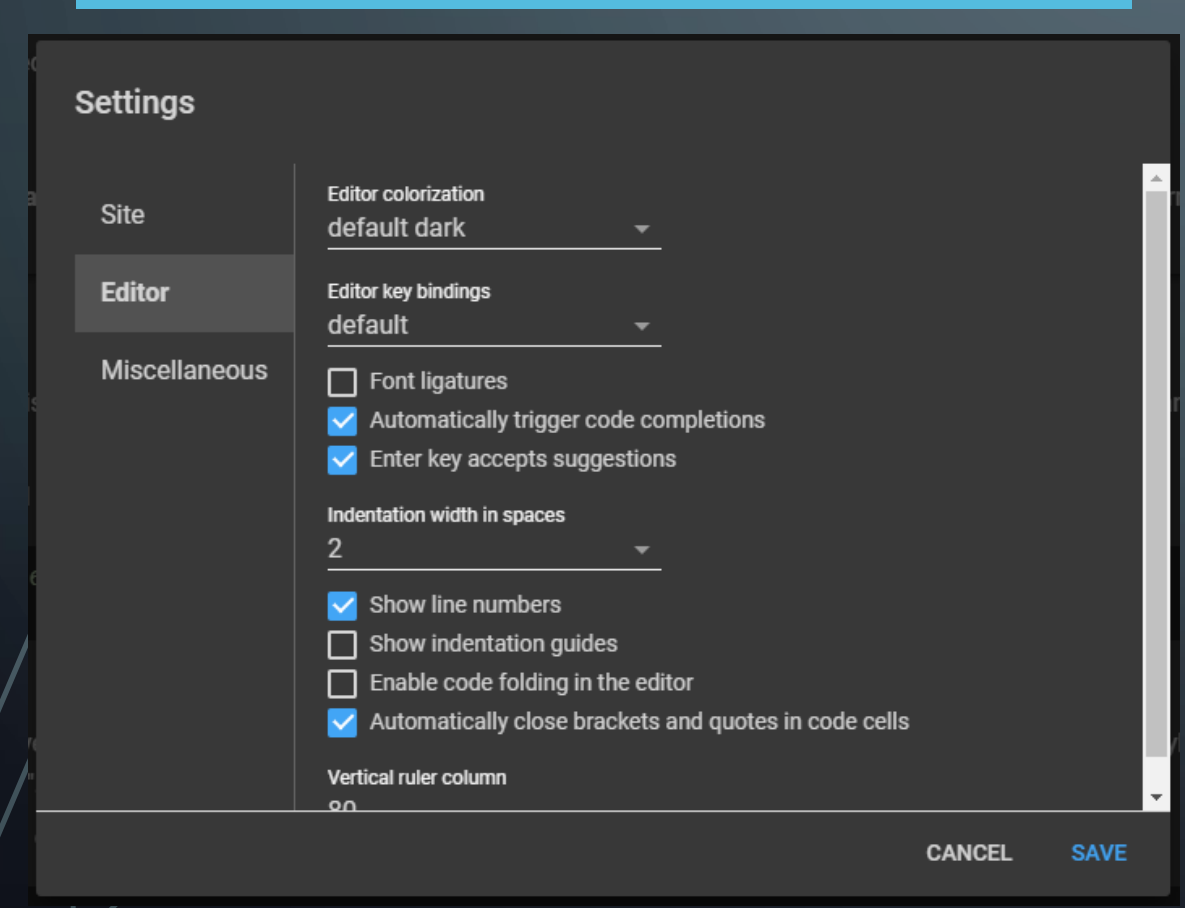

#### 接著來進行一些簡單的設定…… 單純只是個人習慣,不設定也能正常使用

#### Miscellaneous → Power level → Many power 在打字時會有一個類似電玩COMBO的特效

| Settings      |             |        |      |
|---------------|-------------|--------|------|
| Site          | Power level |        |      |
| Editor        | Corgi mode  |        |      |
| Miscellaneous |             |        |      |
|               |             |        |      |
|               |             |        |      |
|               |             |        |      |
|               |             |        |      |
|               |             |        |      |
|               |             | CANCEL | SAVE |
|               |             |        |      |

| Settings     |                               |  |
|--------------|-------------------------------|--|
| Site         | No power                      |  |
| Editor       | Some power                    |  |
| Miscellaneou | Many power (use with caution) |  |
|              |                               |  |
|              |                               |  |
|              |                               |  |
|              |                               |  |

#### 接著來進行一些簡單的設定…… 單純只是個人習慣,不設定也能正常使用

#### Miscellaneous → Corgi mode & Kitty mode

#### 會出現可愛的狗狗&貓貓在畫面上走來走去...

| Settings<br>Site<br>Editor<br>Miscellaneous | Power level<br>Many power (use with cat ✓<br>Corgi mode<br>Kitty mode |             | Weicome to Collaboratory         File Edit View Inset Runtime Tools         Table of contents       X         Setting stand         Data science         Machine learning         More Resources         Machine learning Complex         B Section | Help <b>Q</b> Copy to Drive          + Code: + Text <b>Q</b> Copy to Drive          + Code: + Text <b>Q</b> Copy to Drive          Collaboratory, or "Collab' for short, allows you to write and execute Pyth <b>Q</b> Configuration required          - Zero configuration required <b>C</b> Configuration required          - Zero configuration required <b>C</b> Free access to GPUs <b>C</b> Setting started          - Getting started below! <b>C</b> Getting started <b>C</b> Getting started          To document you are reading is not a static web page, but an interact code. <b>C</b> Getting started <b>C</b> Getting started <b>S</b> conds_in_a_day - 24 * 60 * 60 <b>C</b> Getting started <b>C</b> secure the code in the above cell, select it with a click and then elt shortcut "Command/Chi+Enter". To edit the code, just click the cell an Variables that you define in one cell can later be used in other cells: <b>C</b> seconds_in_a_week - 7 * seconds_in_a_day <b>C</b> seconds <b>C</b> codes or Codes notebooks allow you to combine executable code and rich text you create your own Code notebooks, they are stored in your Googe edit <b>C</b> seconds | hon in your browser, with an make your work easier. Watch <u>Introduction to Colab</u> to learn more, or twe environment called a <b>Colab notebook</b> that lets you write and execute tes a value, stores it in a variable, and prints the result: ther press the play button to the left of the code, or use the keyboard d starf editing. in a single document, along with <b>images, HTML, LaTeX</b> and more. When Drite ancount. You can easily share your Colab notebooks with co-workers them. To learn more, see Overview of Colab. To create a new Colab result. |  |
|---------------------------------------------|-----------------------------------------------------------------------|-------------|----------------------------------------------------------------------------------------------------|----------------------------------------------------------------------------------------------------|----------------------------------------------------------------------------------------------------|--|
|                                             |                                                                       | CANCEL SAVE |                                                                                                    |                                                                                                    |                                                                                                    |  |
|                                             |                                                                       |             |                                                                                                    |                                                                                                    |                                                                                                    |  |

要建立一個全新的Python 3專案時,到工具列 File → New Python 3 notebook,就可以在 瀏覽器開一個新的分頁進行專案開發

| 00          | Welcome To ColaboratoryFileEditViewInsertRuntimeToolsHelp |                                       |
|-------------|-----------------------------------------------------------|---------------------------------------|
|             | New Python 3 notebook                                     | Code 🕂 Text 🏾 🕭 Copy to Drive         |
|             | New Python 2 notebook                                     |                                       |
| <>          | Open notebook Ctrl+O                                      | What is Colabor                       |
| <b>F</b> -1 | Upload notebook                                           |                                       |
|             | Rename                                                    | Colaboratory, or "Colab" for short, a |
|             | Move to trash                                             | Zero configuration required           |

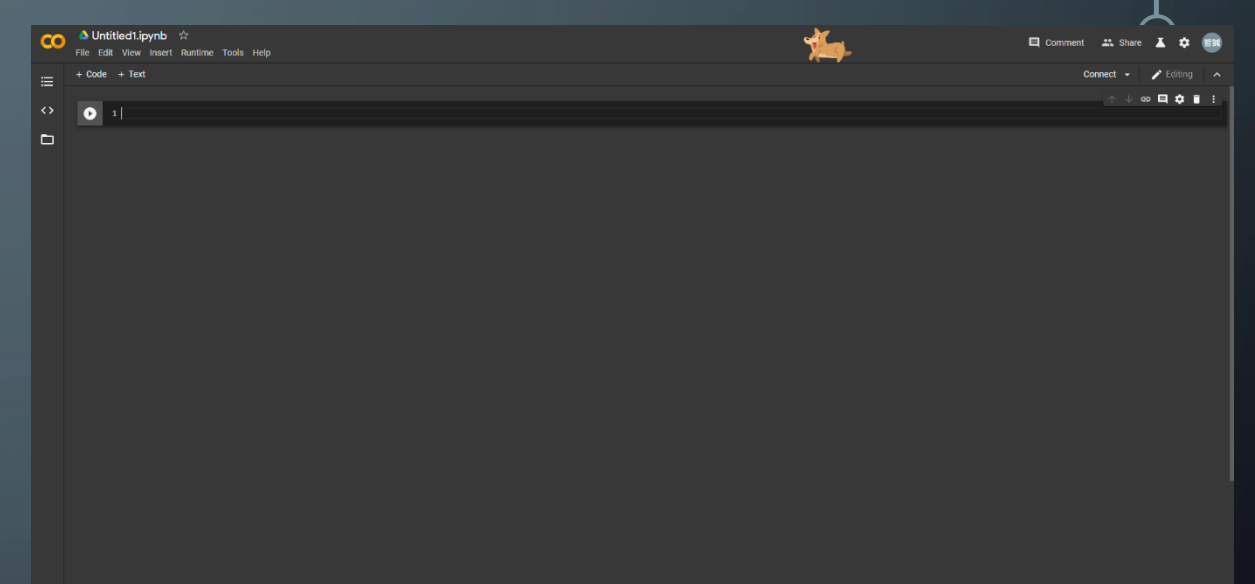

建立專案後,可以選擇本專案是否要使用硬體加速 一般而言,如果是一些簡單的小專案,就可以跳過此步驟 如果是需要用到平行運算來訓練模型的話,開啟此功能在 運算效率上會相當有感

#### 一些比較常用的工具列都會位於左上方

| co | UntitledO.ipynb File Edit View Insert | ☆<br>Runtime | Tools Help |
|----|---------------------------------------|--------------|------------|
| ≣  | + Code + Text                         |              |            |
|    |                                       |              |            |
| <> | 1                                     |              |            |
|    |                                       |              |            |
|    |                                       |              |            |
|    |                                       |              |            |
|    |                                       |              |            |
|    |                                       |              |            |
|    |                                       |              |            |
|    |                                       |              |            |
|    |                                       |              |            |

#### Runtime $\rightarrow$ Change runtime type

| CO              | 🍐 Untitled0.ip | oynb   | ☆       |            |        |                  |          |
|-----------------|----------------|--------|---------|------------|--------|------------------|----------|
|                 | File Edit View | Insert | Runtime | Tools      | Help   | All changes save | <u>d</u> |
| ii              | + Code + Text  |        | Run al  | I          |        | Ctrl+F9          |          |
| ·               |                |        | Run be  | efore      |        | Ctrl+F8          |          |
| <b>&lt;&gt;</b> |                |        | Run th  | e focuse   | d cell | Ctrl+Enter       |          |
|                 |                |        | Run se  | election   |        | Ctrl+Shift+Enter |          |
|                 |                |        | Run af  | fter       |        | Ctrl+F10         |          |
|                 |                |        | Interru | ıpt execu  | tion   | Ctrl+M I         |          |
|                 |                |        | Restar  | rt runtime |        | Ctrl+M .         |          |
|                 |                |        | Restar  | rt and rur | n all  |                  |          |
|                 |                |        | Factor  | y reset ru | untime |                  |          |
|                 |                |        | Chang   | e runtim   | e type |                  |          |
|                 |                |        | Manag   | ge sessio  | ons    |                  |          |
|                 |                |        | View r  | untime la  | ogs    |                  |          |

建立專案後,可以選擇本專案是否要使用硬體加速 一般而言,如果是一些簡單的小專案,就可以跳過此步驟 如果是需要用到平行運算來訓練模型的話,開啟此功能在 運算效率上會相當有感

→ 浴 按下 S M / E 就 代 実 已 空 成 修 改

#### Hardware accelerator $\rightarrow$ GPU

| Notebook settings    | \$   |                     |      |
|----------------------|------|---------------------|------|
| Runtime type         |      |                     |      |
| Python 3             | -    |                     |      |
| Hardware accelerator | None | 0                   |      |
| Omit code cell ou    | GPU  | aving this notebook |      |
|                      | TPU  | CANCEL              | SAVE |

| otebook settings            |                       |         |
|-----------------------------|-----------------------|---------|
| Runtime type                |                       |         |
| Python 3                    | <b>•</b>              |         |
| Hardware accelerator<br>GPU | - 7                   |         |
| Omit code cell outp         | ut when saving this n | otebook |

當滑鼠移到最左上的時候,就能直接對本專案進行 重新命名 並會自動地儲存在你的google drive中

#### 系統會在一小段時間後,自動地 幫使用者儲存所有的變更

| 00                                                                                                    | Untitled0.ipynb                                                                                        | ☆            |       |      |                          |
|----------------------------------------------------------------------------------------------------|----------------------------------------------------------------------------------------------------|--------------|-------|------|--------------------------|
|                                                                                                    | File Rename Insert                                                                                     | Runtime      | Tools | Help | All changes saved        |
| ≔                                                                                                    | + Coc                                                                                                  |              |       |      |                          |
|                                                                                                    |                                                                                                    |              |       |      |                          |
| <>                                                                                                    | 1                                                                                                    |              |       |      |                          |
| •                                                                                                    | _                                                                                                    |              |       |      |                          |
|                                                                                                    |                                                                                                    |              |       |      |                          |
|                                                                                                    |                                                                                                    |              |       |      |                          |
| 0                                                                                                    | 🍐 hello world.ipynb                                                                                    | ☆            |       |      |                          |
| co                                                                                                    | hello world.ipynb File Edit View Insert                                                                | ☆<br>Runtime | Tools | Help | All changes saved        |
| <b>∞</b><br>≔                                                                                                    | hello world.ipynb File Edit View Insert + Code + Text                                                  | ☆<br>Runtime | Tools | Help | <u>All changes saved</u> |
| <b>∞</b><br>≡                                                                                                    | hello world.ipynb File Edit View Insert + Code + Text                                                  | ☆<br>Runtime | Tools | Help | <u>All changes saved</u> |
| <b>©</b><br>≔<br>↔                                                                                                    | <ul> <li>hello world.ipynb</li> <li>File Edit View Insert</li> <li>+ Code + Text</li> </ul>            | ☆<br>Runtime | Tools | Help | <u>All changes saved</u> |
| CO III A state A state | <ul> <li>hello world.ipynb</li> <li>File Edit View Insert</li> <li>+ Code + Text</li> <li>1</li> </ul> | ☆<br>Runtime | Tools | Help | <u>All changes saved</u> |

會把檔案存在google drive → Colab Notebooks中

| 我的雲端硬碟 > Colab Notebooks - |     |
|----------------------------|-----|
| 名稱 个                       | 擁有者 |
| co hello world.ipynb       | 我   |

|    |                                                                                       | 開始你的第一隻雲端python程式                                       |
|----|---------------------------------------------------------------------------------------|---------------------------------------------------------|
| co | <b>스 hello world.ipynb</b> ☆<br>File Edit View Insert Runtime Tools Help <u>All c</u> | <u>changes saved</u>                                    |
| ≣  | + Code + Text                                                                         |                                                         |
| ᠅  | [1] <b>1</b> x = 1<br><b>2</b> y = 2                                                  | 每一格可以輸入程式碼的格子稱為cell                                     |
|    | [2] 1 z = x + y                                                                       | 由上而下,每個cell的運行結果是有記憶連貫性的                                |
|    | [3] 1 z<br>Γ⇒ 3                                                                       | 所以我們可以在第一個cell初始化x和y的值,在第二個 cell將x和v相加,接著在第三個cell將答案印出來 |
|    |                                                                                       |                                                         |
|    |                                                                                       |                                                         |

|        | Ø                                          |                                              |                                |            |                 | 開始你的第                   | 一隻雲端py          | thon程式<br>O |
|--------|--------------------------------------------|----------------------------------------------|--------------------------------|------------|-----------------|-------------------------|-----------------|-------------|
| 00     | hello world.ipynb<br>File Edit View Insert | o ☆<br>Runtime Tools Help                    | All changes saved              | <u>i</u> . |                 |                         |                 |             |
| ≣      | + Code + Text                              | Run all<br>Run before                        | Ctrl+F9<br>Ctrl+F8             | <u>3d</u>  |                 |                         |                 |             |
| $\sim$ | [1] <b>1</b> x = 1<br><b>2</b> y = 2       | Run the focused cell<br>Run selection        | Ctrl+Enter<br>Ctrl+Shift+Enter |            |                 |                         |                 |             |
|        | [2] 1 z = x + y                            | Run after<br>Interrupt execution             | Ctrl+F10<br>Ctrl+M I           | 要執行        | う單個cell         | 可以按下快到                  | 速鍵:Shift+       | Enter       |
|        | [3] 1 z<br>Γ⇒ 3                            | Restart runtime<br>Restart and run all       | Ctrl+M .                       | 或者是<br>或用工 | ≧一次要執<br>□具列Run | ,行所有cell家<br>time → Rur | 就可以按下:<br>n all | Ctrl+F9     |
|        | 1                                          | Factory reset runtime<br>Change runtime type |                                |            |                 |                         |                 | Ĵ           |
|        |                                            | Manage sessions<br>View runtime logs         |                                |            |                 |                         |                 |             |
|        |                                            |                                              |                                |            |                 |                         |                 |             |

//

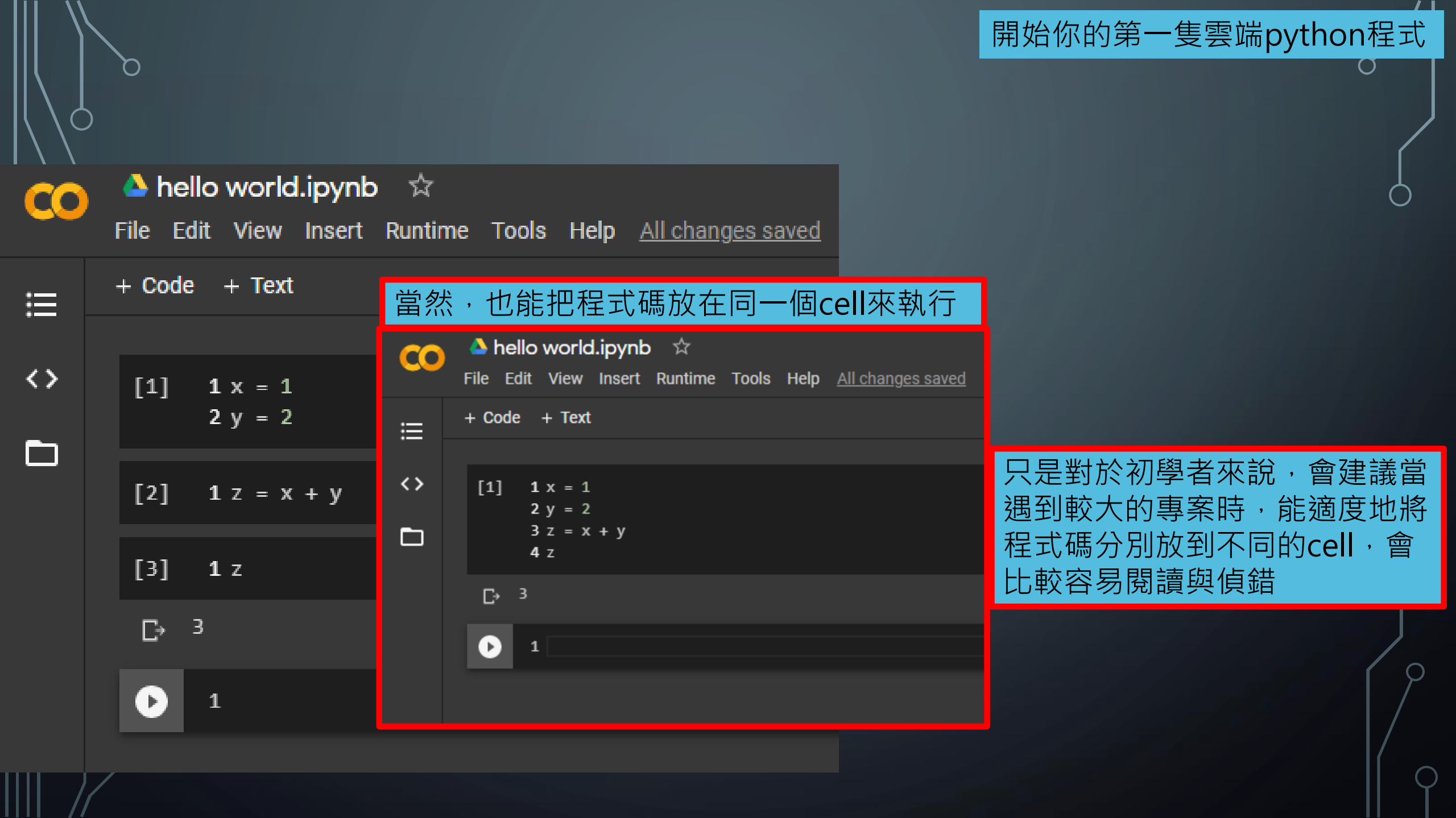

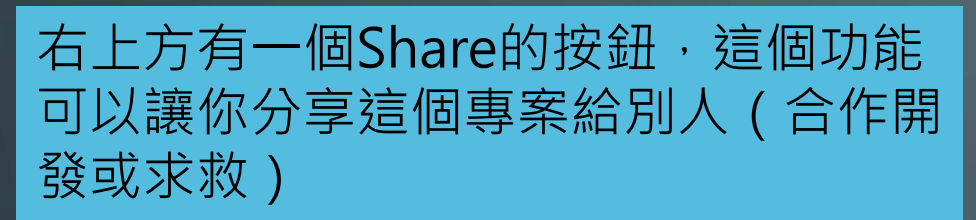

| E | Comm | ient            | *          | Shar | e | ¥   | \$     |   | sii |  |
|---|------|-----------------|------------|------|---|-----|--------|---|-----|--|
|   | ~ '  | ram E<br>Disk E |            | •    |   | r E | diting |   | ^   |  |
|   |      |                 |            |      |   |     |        |   |     |  |
|   |      |                 |            |      |   |     |        |   |     |  |
|   |      |                 |            |      |   |     |        |   |     |  |
|   |      |                 |            |      |   |     |        |   |     |  |
|   |      |                 |            |      |   |     |        |   |     |  |
|   |      |                 |            |      |   |     |        |   |     |  |
|   |      |                 | $\uparrow$ |      | Θ |     | ٠      | Î | :   |  |
|   |      |                 |            |      |   |     |        |   |     |  |
|   |      |                 |            |      |   |     |        |   |     |  |
|   |      |                 |            |      |   |     |        |   |     |  |

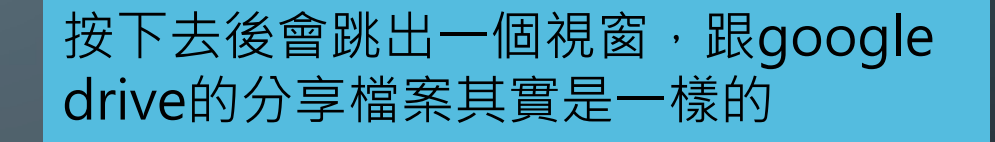

分享你的程式

| Share with others              | Get shareable link (GD) |
|--------------------------------|-------------------------|
| People                         |                         |
| Enter names or email addresses | 1 -                     |
|                                |                         |
| Done                           | Advanced                |

## 在這邊來簡介其中的一種分享方法,可以按下右上方的Get share link

| Share with others              | Get shareable link 💬                 |
|--------------------------------|--------------------------------------|
| People                         | py the link and turn link sharing ON |
| Enter names or email addresses | 1 -                                  |
| Done                           | Advanced                             |

#### 視窗會變成以下這個樣子,就能進一步 地調整成不同的分享模式

| Share with others                                         | Get shareable link 👄 |
|-----------------------------------------------------------|----------------------|
| Link sharing on Learn more                                |                      |
| Anyone with the link can view -                           | Copy link            |
| https://colab.research.google.com/drive/1ck18qiqp8QiLmVB3 | 3VwRVWNBGWa-6mni     |
|                                                           |                      |
| People                                                    |                      |
| Enter names or email addresses                            | 1-                   |
|                                                           |                      |
| Viewers of this file can see comments and suggestions.    | earn more            |
|                                                           |                      |

Done

分享你的程式

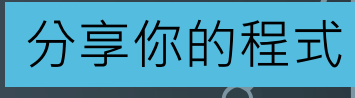

# 接著就能調整Anyone with the link can edit, comment or view

| Share with others                                    | Get shareable link    |  |  |
|------------------------------------------------------|-----------------------|--|--|
| Link sharing on Learn more                           |                       |  |  |
| Anyone with the link can view -                      | Copy link             |  |  |
| OFF - only specific people can access                |                       |  |  |
| Anyone with the link can edit                        |                       |  |  |
| Anyone with the link can comment                     |                       |  |  |
| ✓ Anyone with the link can view                      |                       |  |  |
| More                                                 |                       |  |  |
| Viewers of this file can see comments and suggestion | ns. <u>Learn more</u> |  |  |
|                                                      |                       |  |  |
| Done                                                 | Advanced              |  |  |

# 假設我們希望以只能查看的方式分享專案,就設成can view,再按下Copy link,就能將連結/專案分享給朋友了

| Share with others                                        | Get shareable link 😁 |
|----------------------------------------------------------|----------------------|
| Link sharing on Learn more                               |                      |
| Anyone with the link can view -                          | Copy link            |
| https://colab.research.google.com/drive/1ck18qiqp8QiLmVB | 33VwRVWNBGWa-6mni    |
| People<br>Enter names or email addresses                 | -                    |
| Viewers of this file can see comments and suggestions.   | Learn more           |
| Done                                                     | Advanced             |

| 由於系統會自動地將專案儲<br>人雲端硬碟,所以只要到對<br>開專案 | 者存至你的個<br>討應的位置打 | 接著重新 |
|-------------------------------------|------------------|------|
| 我的雲端硬碟 > Colab Note                 | books 🔻          |      |
| 名稱 个                                | 擁有者              |      |
| co hello world.ipynb                | 我                |      |
|                                     |                  |      |

#### 接著只要指定使用google colab開啟專案,就能 重新還原狀態了

接著,我們來簡介一下如何重新開啟專案

 $\bigcirc$ 

| <b>ぐ●</b> 使用 [Google Colaboratory] 開 ▼ |
|----------------------------------------|
|                                        |
| Notebooks 👻                            |
|                                        |
|                                        |
| 無法預覽                                   |
| ▶ 下載 高福田 一座結更多應用程式…                    |
| 建議使用下列其中一個應用程式開啟或編輯這個項目                |
|                                        |
| co Google Colaboratory                 |
|                                        |

#### 另外,如果是第一次使用colab,可能 會還沒有應用程式連結,所以就點擊上 方的按鈕,挑選colab就可以了

| 💽 使用「Google Colaboratory」開 | -    |                     |
|----------------------------|------|---------------------|
|                            | 已連結  | 的應用程式               |
| otebooks 🔻                 | co   | Google Colaboratory |
|                            | Ē    | 連結更多應用程式            |
|                            |      |                     |
| 無法預覽                       |      |                     |
| 上 下載  連結更多應用               | 武    |                     |
|                            |      |                     |
| 建議使用下列其中一個應用程式開啟或編輯        | 這個項目 | 1                   |
| 已連結的應用程式                   |      |                     |
| co Google Colaborato       | ory  |                     |

#### 所以剛剛的hello world專案就成功還原了

接著,我們來簡介一下如何重新開啟專案

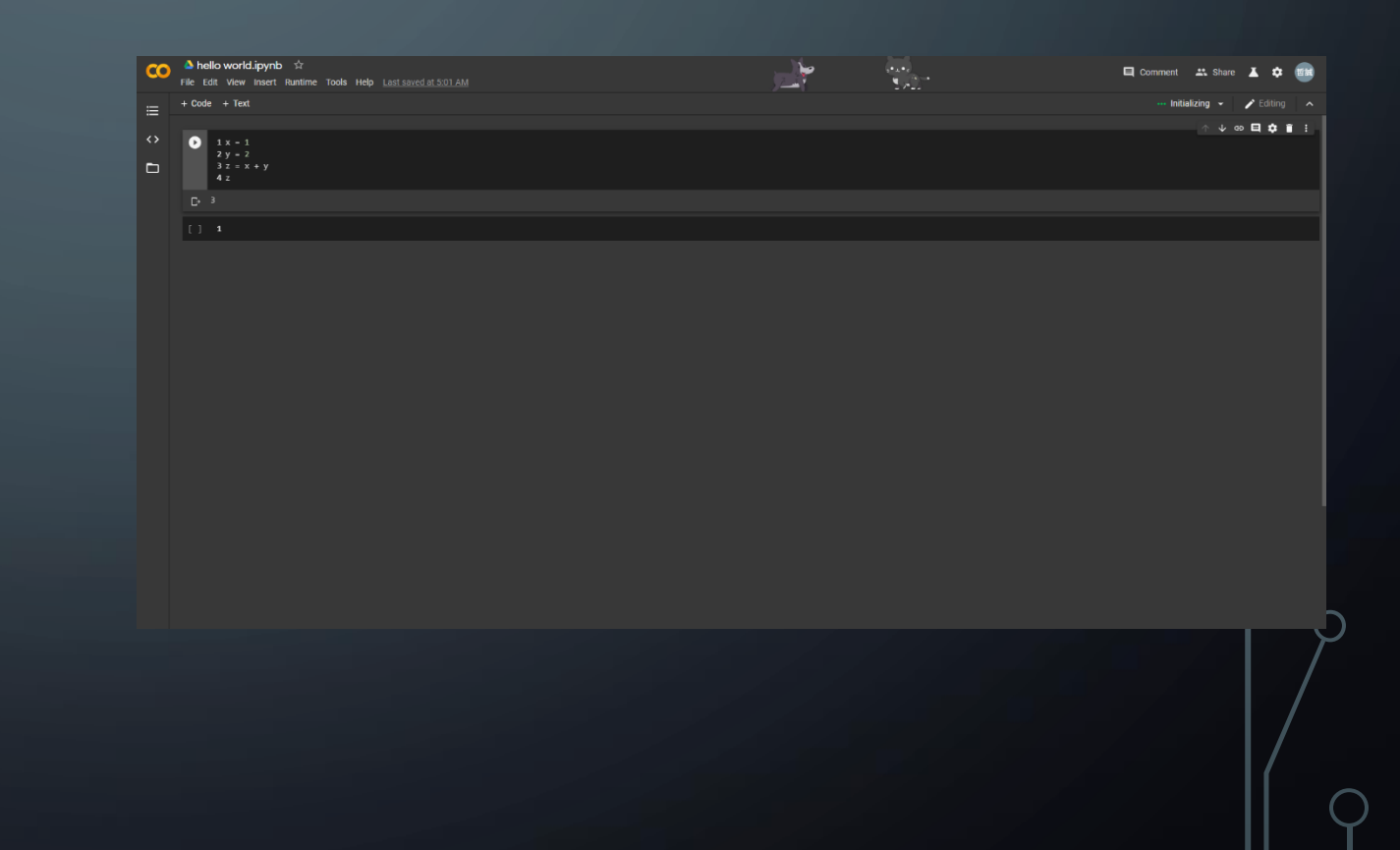

#### 如果專案是別人分享給你的,然後是預設 只能查看的話,那要如何編輯跟執行呢?

#### 拿到超連結後,如果直接執行的話,會產生這個訊息,然後仍然無法執行

Running read-only notebooks is not supported. Make a copy of this notebook or switch to playground mode. imes

### 所以在執行前,要先按下Open in playground,另開一個分頁,就能正確執行了

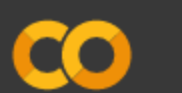

≣

#### 🍐 test.ipynb 🛛 🛣

File Edit View Insert Runtime Tools Help

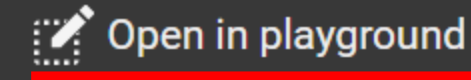

#### 如果專案是別人分享給你的,然後是預設 只能查看的話,那要如何編輯跟執行呢?

#### 執行的時候,會貼心的提醒你小心程式碼 來源及內容

#### Warning: This notebook was not authored by Google.

О

This notebook was authored by **@gmail.com**. It may request access to your data stored with Google, or read data and credentials from other sessions. Please review the source code before executing this notebook. Please contact the creator of this notebook at **@gmail.com** with any additional questions.

CANCEL RUN ANYWAY

這時候有一個小重點,就是這一份副本其實是沒 有自動儲存功能的,也沒有儲到你的個人雲端空 間

| C      | → test.ipynb ☆<br>File Edit View Insert Runtime Tools Help <u>Cannot save changes</u> |
|--------|---------------------------------------------------------------------------------------|
| ≣      | + Code + Text 🏠 Copy to Drive                                                         |
| ↔<br>► | <pre>     1 for i in range(0, 10):     2 print(i) </pre>                              |
|        | P→<br>1<br>2<br>3<br>4<br>5<br>6<br>7<br>8<br>9                                       |

如果專案是別人分享給你的,然後是預設 只能查看的話,那要如何編輯跟執行呢?

#### 如果想要可以自動儲存至個人的雲端空間, 並有像之前一樣的自動儲存功能的話,就 先按下Copy to Drive

0

 $\bigcirc$ 

#### 這時候就會存一份副本到你的個人空間,所以自 動儲存功能也可以正常運作了

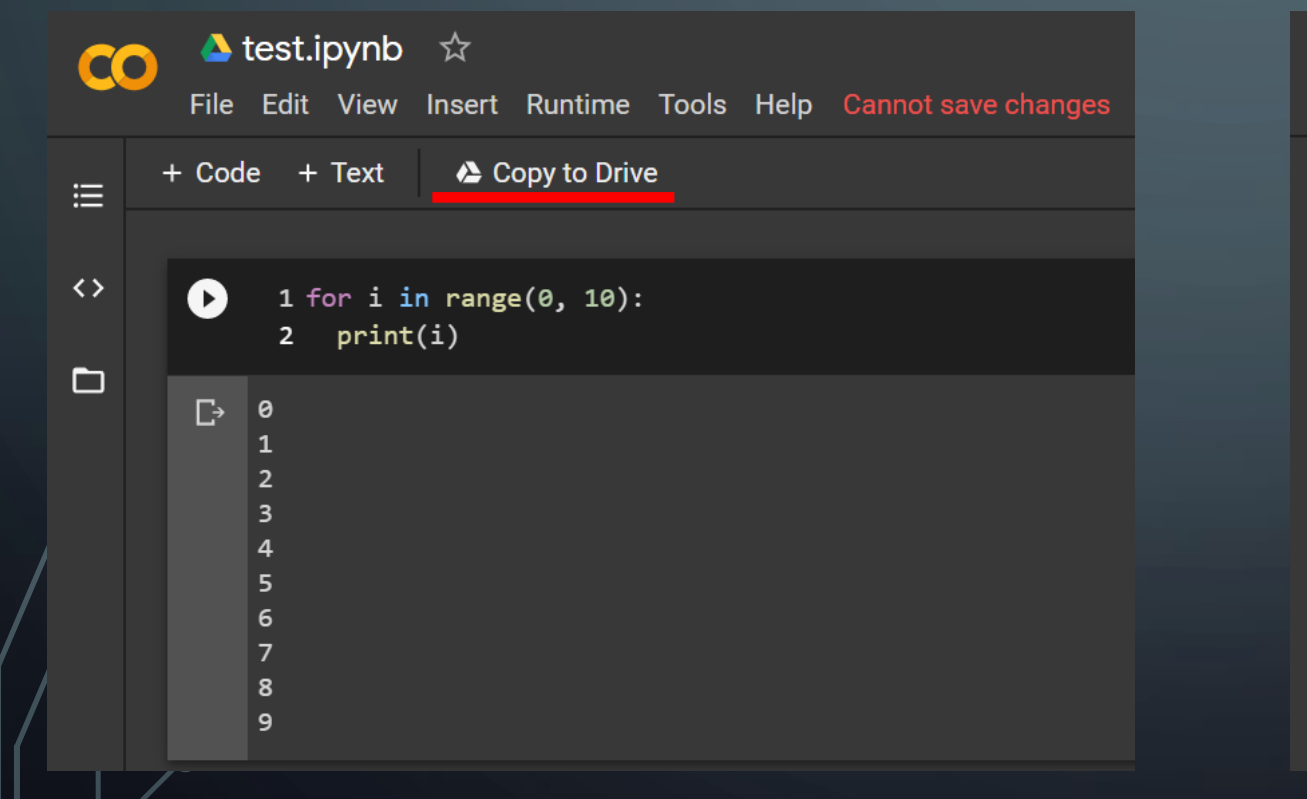

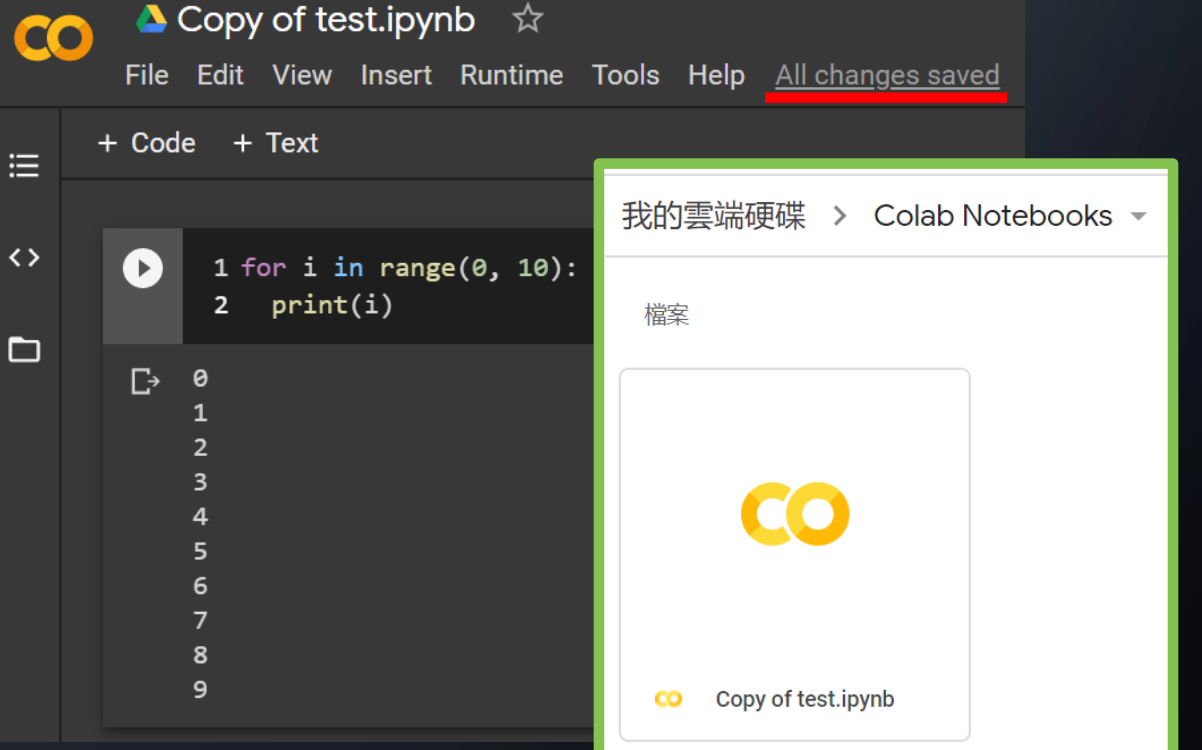

#### 這個是剛剛可以正常運作的程式碼

| co | ▲ hello world.ipynb ☆ File Edit View Insert Runtime Tools Help | <u>All changes sav</u> |
|----|----------------------------------------------------------------|------------------------|
| ≣  | + Code + Text                                                  |                        |
|    |                                                                |                        |
| <> | [1] <b>1</b> x = 1<br><b>2</b> y = 2                           |                        |
|    | 3 z = x + y<br>4 z                                             |                        |
|    | [→ 3                                                           |                        |
|    |                                                                |                        |
|    |                                                                |                        |
|    |                                                                |                        |

ed

#### 這時候如果我們忘了把y做初始化的話,很明顯地 就會無法執行專案

最後,我們來說明一個方便的除錯方法

| co     | A hello world.ipynb      A     File Edit View Insert Runtime Tools Help <u>All changes saved</u> |
|--------|--------------------------------------------------------------------------------------------------|
| ≣      | + Code + Text                                                                                    |
| °<br>D | 1 x = 1<br>2 z = x + y<br>3 z                                                                    |
|        |                                                                                                  |
|        |                                                                                                  |

#### 最後,我們來說明一個方便的除錯方法

#### 當產生錯誤時,colab很貼心地會在錯 誤程式碼下面產生一個按鈕

| co     | ▲ hello world.ipynb     ☆     File Edit View Insert Runtime Tools Help <u>All changes saved</u> |
|--------|-------------------------------------------------------------------------------------------------|
| ≣      | + Code + Text                                                                                   |
| ↔<br>□ | <pre>[1] 1 x = 1<br/>2 z = x + y<br/>3 z</pre>                                                  |
|        | <pre>C*NameError Traceback (most recent call 1</pre>                                            |
|        |                                                                                                 |
|        |                                                                                                 |

ast)

#### 按下去後,它就會自動幫你搜尋相關結果, 並顯示在新分頁

| Google                           | NameError: name 'y' is not defined site:stackoverflow.com                                                                                                    | <b>J</b> Q |  |  |  |
|----------------------------------|----------------------------------------------------------------------------------------------------|------------|--|--|--|
|                                  | Q 全部 D 影片 🧷 購物 🗉 新聞 🔀 地圖 : 更多 設                                                                                                    | 定 工具       |  |  |  |
|                                  | 約有 17,400 項結果 (搜尋時間:0.39 秒)                                                                                                    |            |  |  |  |
|                                  | stackoverflow.com > questions > input-nameerror-name ▼ 翻譯這個網頁<br>input(): "NameError: name 'n' is not defined" - Stack Overflow<br>2 個答案<br>2013年7月2日 - Use raw_input in Python 2 to get a string, input in Python 2 is File " <string>",<br/>line 1, in <module> NameError: name 'n' is not defined.</module></string> |            |  |  |  |
|                                  | 其他人也問了以下問題                                                                                                    |            |  |  |  |
|                                  | What is NameError?                                                                                                    | ~          |  |  |  |
|                                  | Is not defined Python error?                                                                                                    |            |  |  |  |
| Why name error occurs in Python? |                                                                                                    |            |  |  |  |
|                                  |                                                                                                    | 意見回顧       |  |  |  |
|                                  | stackoverflow.com > questions > nameerror-name-y-is ▼ 翻譯這個網頁                                                                                                    |            |  |  |  |
|                                  | NameError: name 'y' is not defined - Stack Overflow<br>2 個答案                                                                                                    |            |  |  |  |
|                                  | 2017年2月17日 - That's a tuple on the right hand side and python will try to execute the                                                                                                    | two        |  |  |  |

functions before assembling the tuple and assigning it to y. Since y...

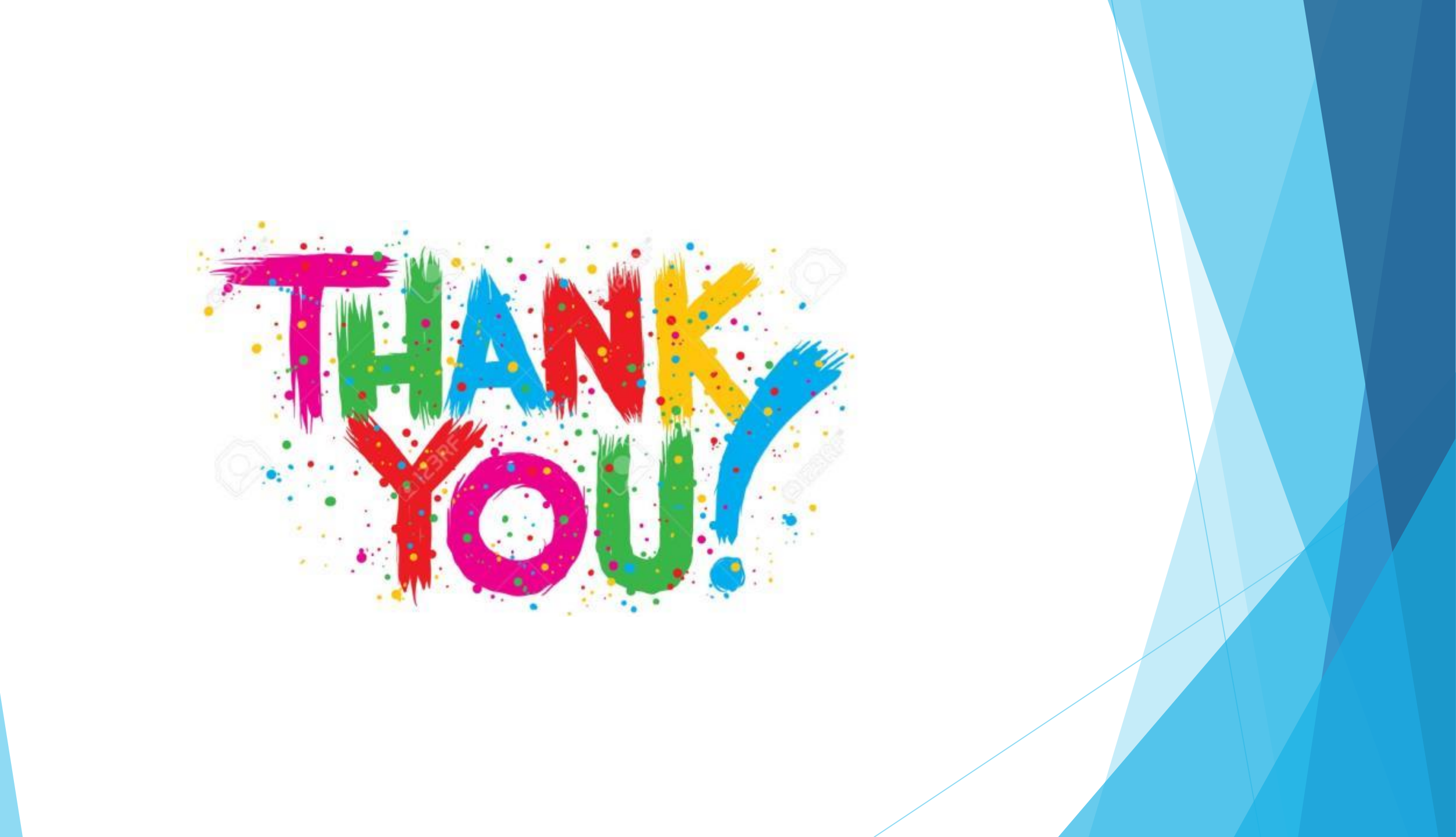